# **RETAILER SHOWCASE GUIDE**

v.01.24.2024

### How to Register & Post on **Retailer Showcase: Quick User Guide**

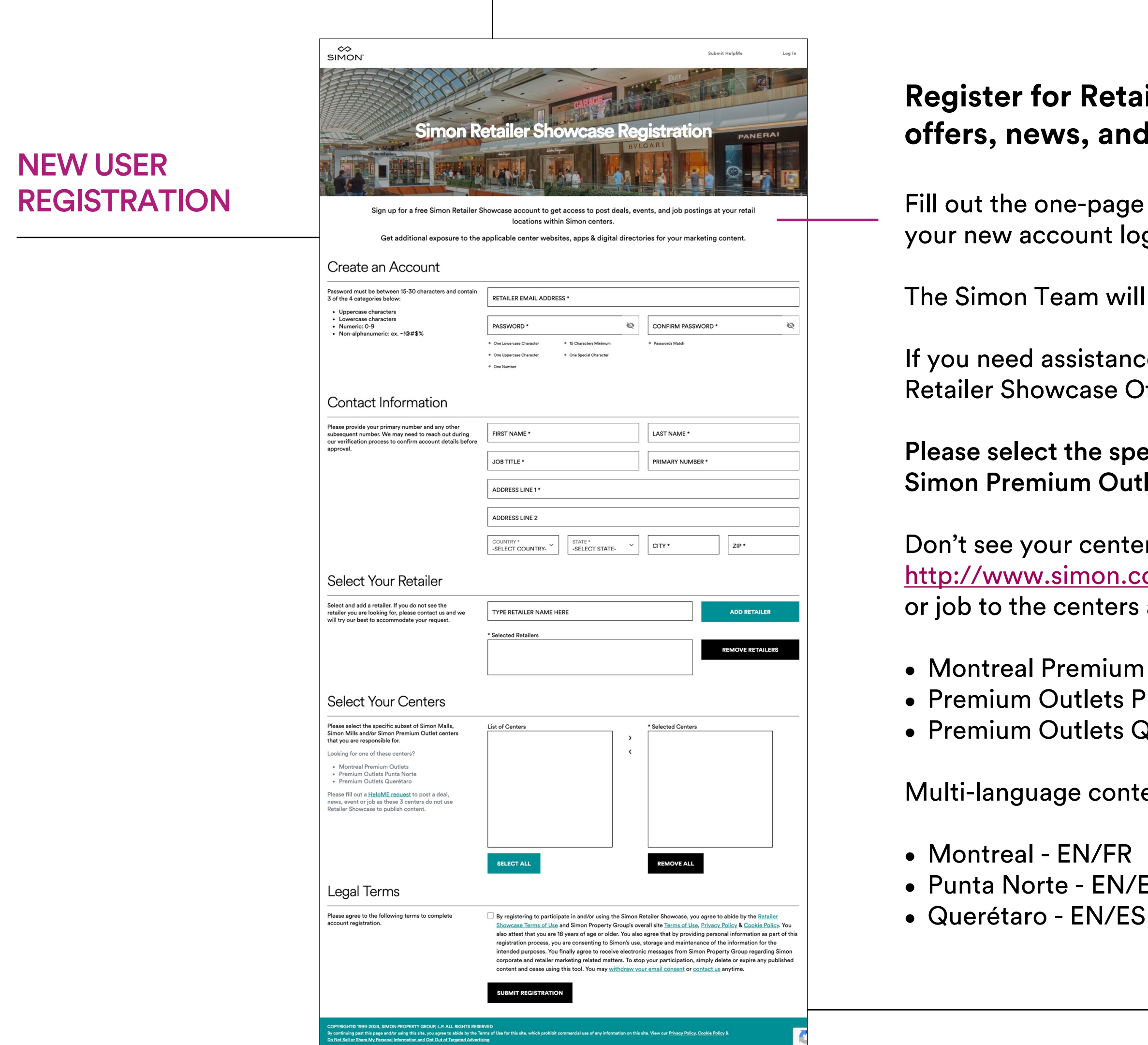

### **Register for Retailer Showcase to create and submit** offers, news, and events at: <u>www.simon.com/rsc</u>

Fill out the one-page form to request access. You will be notified by email once your new account login has been set up by Simon.

The Simon Team will review your submitted offers for approval.

If you need assistance with your posts, submit a HelpME request using the Retailer Showcase Offer form at <u>www.simon.com/retailershowcaseoffer</u>

Please select the specific subset of Simon Malls, Simon Mills and/or Simon Premium Outlet centers that you are responsible for.

Don't see your center? No problem. Simply fill out a HelpMe request at http://www.simon.com/retailershowcaseoffer to post a deal, news, event, or job to the centers as follow below:

Montreal Premium Outlets

• Premium Outlets Punta Norte

• Premium Outlets Querétaro

Multi-language content submission is required for these centers.

• Punta Norte - EN/ES

## How to Register & Post on

**Retailer Showcase: Quick User Guide** 

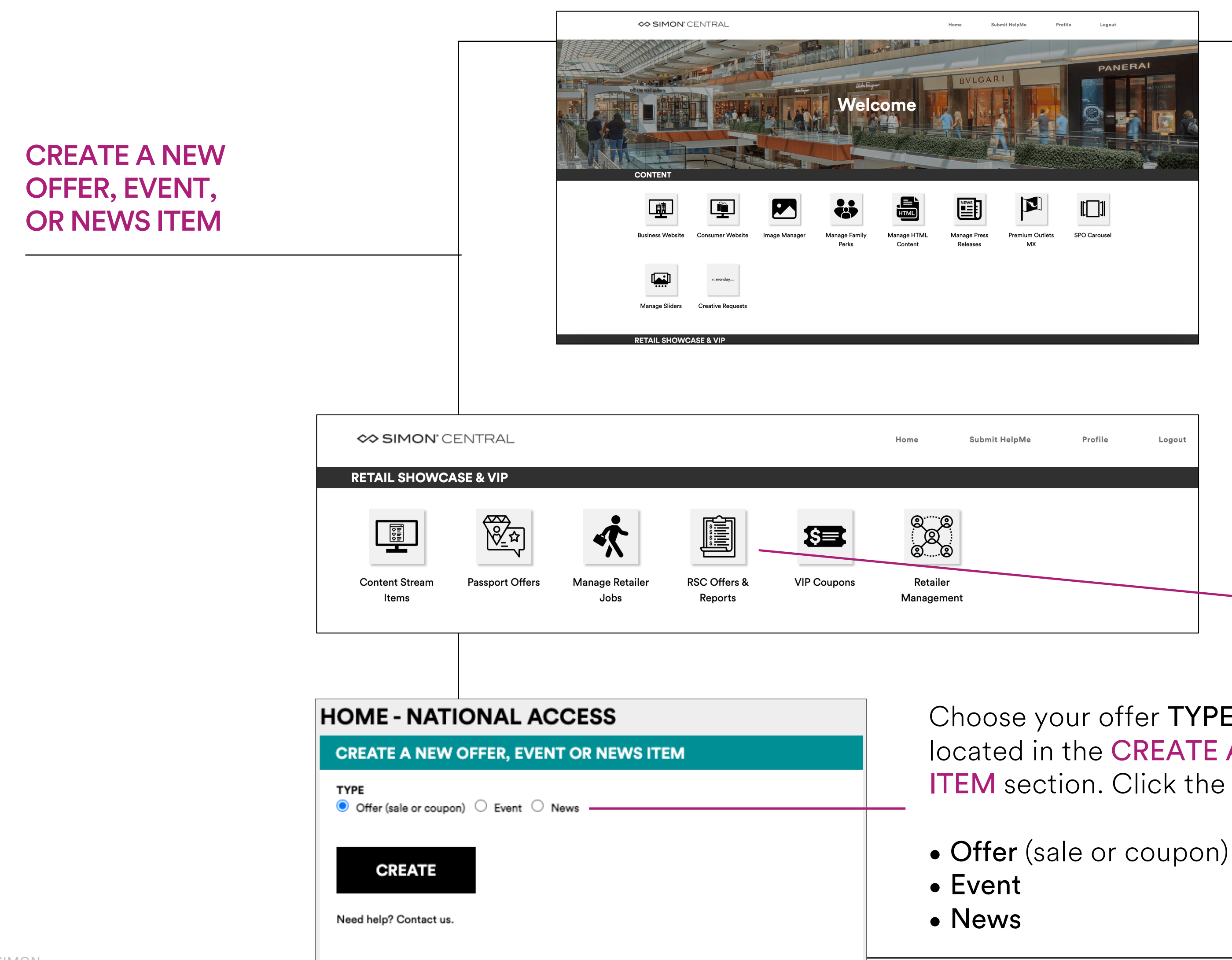

Whether you are a newly registered Simon Retailer Showcase user, or an already existing one, the process to create a post is the same.

Sign Into Retailer Showcase at: www.simon.com/rs

You can now create and submit a post for approval by the Simon Team.

Click the RSC OFFERS link beneath the **RETAILER SHOWCASE column** in Simon Central.

Choose your offer **TYPE** from the three radio button choices located in the **CREATE A NEW OFFER, EVENT OR NEWS ITEM** section. Click the **CREATE** button.

## How to Register & Post on **Retailer Showcase: Quick User Guide**

**CREATE A NEW** OFFER, EVENT, **OR NEWS ITEM** 

| OFFER ITEM                                                                                                    |                 |
|----------------------------------------------------------------------------------------------------|-----------------|
| LOCATION                                                                                                    |                 |
| SELECT PROPERTY TYPE(S) *                                                                                                    |                 |
| United States Outside United States                                                                                                    |                 |
| Simon Mall Mills Premium Ou                                                                                                    | Dutlets         |
| Is a Family at Simon Offer? O Yes No SELECT RETAILER *                                                                                                    |                 |
| Available Retailers                                                                                                    |                 |
| SELECT MALL(S) *<br>(select retailer to populate available Malls)<br>Available Malls:                                                                                                    | Selected Malls: |
| ABQ Uptown (Albuquerque, NM)<br>Albertville Premium Outlets® (Albertville, MN)<br>Allen Premium Outlets® (Allen, TX)<br>Anchorage 5th Avenue Mall (Anchorage, AK)<br>Apple Blossom Mall (Winchester, VA)<br>Arizona Mills® (Tempe, AZ)<br>Arundel Mills Marketplace (Hanover, MD)<br>Arundel Mills® (Hanover, MD) |                 |

## Available malls will appear in the list. Select the mall(s) that pertain to this offer.

- To add all available malls, click ALL>
- To remove all selected malls, click <ALL

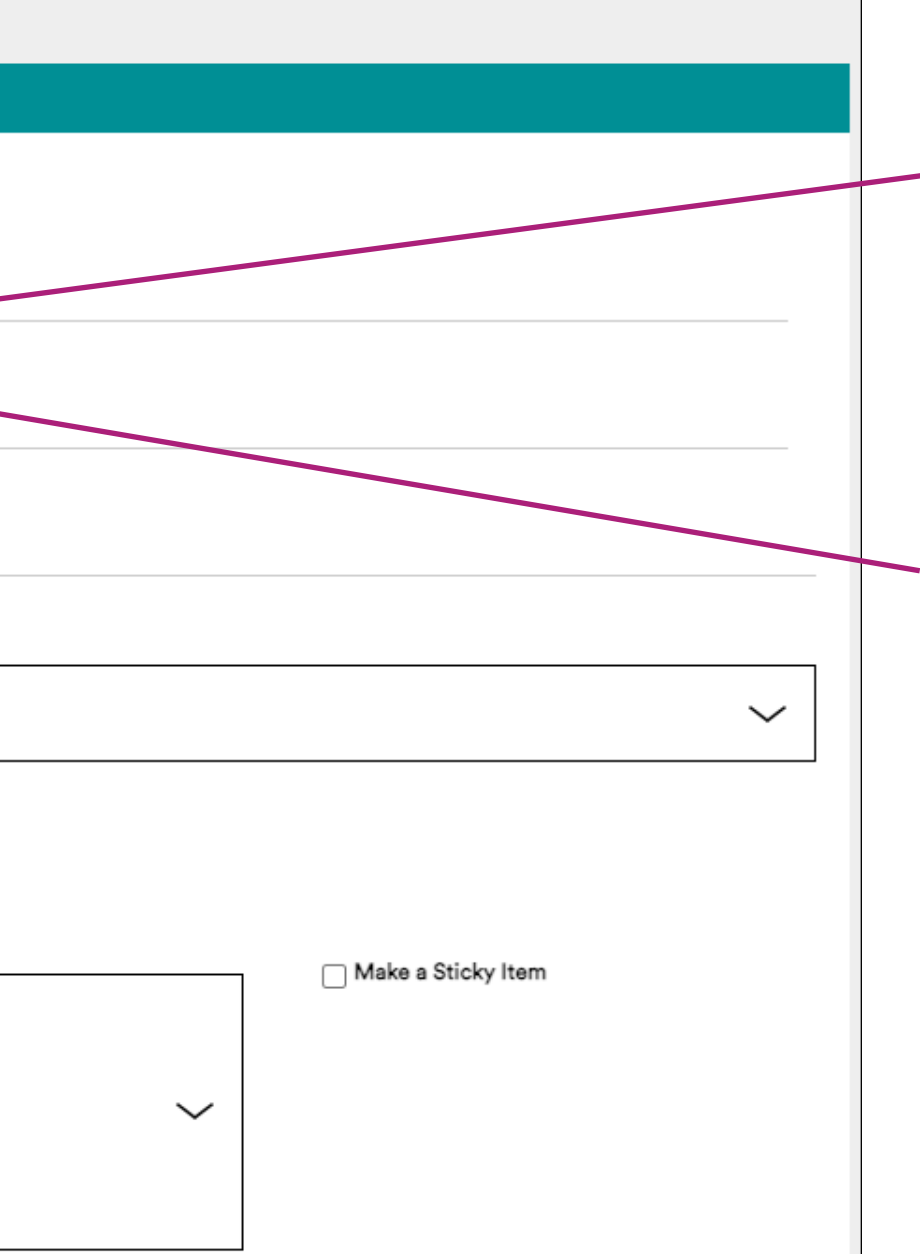

Select the PROPERTY TYPES that you want to post the offer at. This will filter the available centers displayed in the SELECT MALL(S) selection box.

NOTE: To choose a property outside of the United States, click the "Outside United States" radio button. The SELECT MALL(S) selection box will update to show any centers for that retailer outside of the US.

Select the appropriate RETAILER for this offer from the drop down.

• To select specific malls, click each mall (mall name will highlight), then click ">" • To remove specific malls, click each mall in Selected Malls section (mall names will highlight), then click "<"

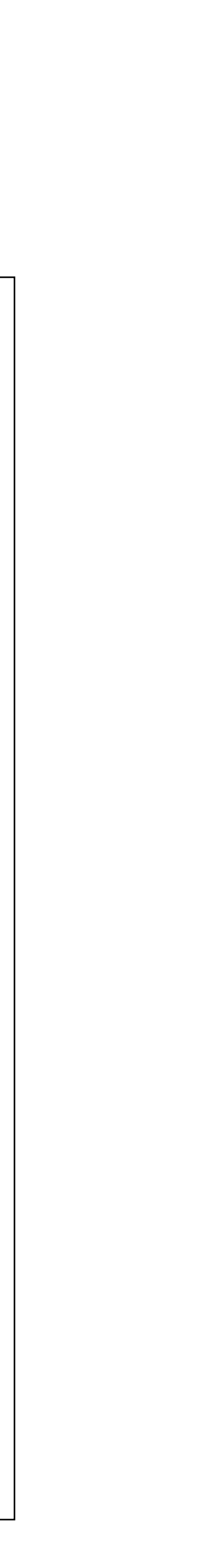

## How to Register & Post on Retailer Showcase: Quick User Guide

|                                               | IMAGE MEDIA                                                                                                    |            |
|-----------------------------------------------|----------------------------------------------------------------------------------------------------|------------|
| CREATE A NEW<br>OFFER, EVENT,<br>OR NEWS ITEM | UPLOAD NEW IMAGE FILE †         Image file must be: .jpg, .pnggif         Ser Up to 2M8         Events / News image dimensions:         450 pixels wide x 500 pixels tall         Image will be used on the Web platform, only. Other platforms will only use the text entered on this form. | Image Prev |

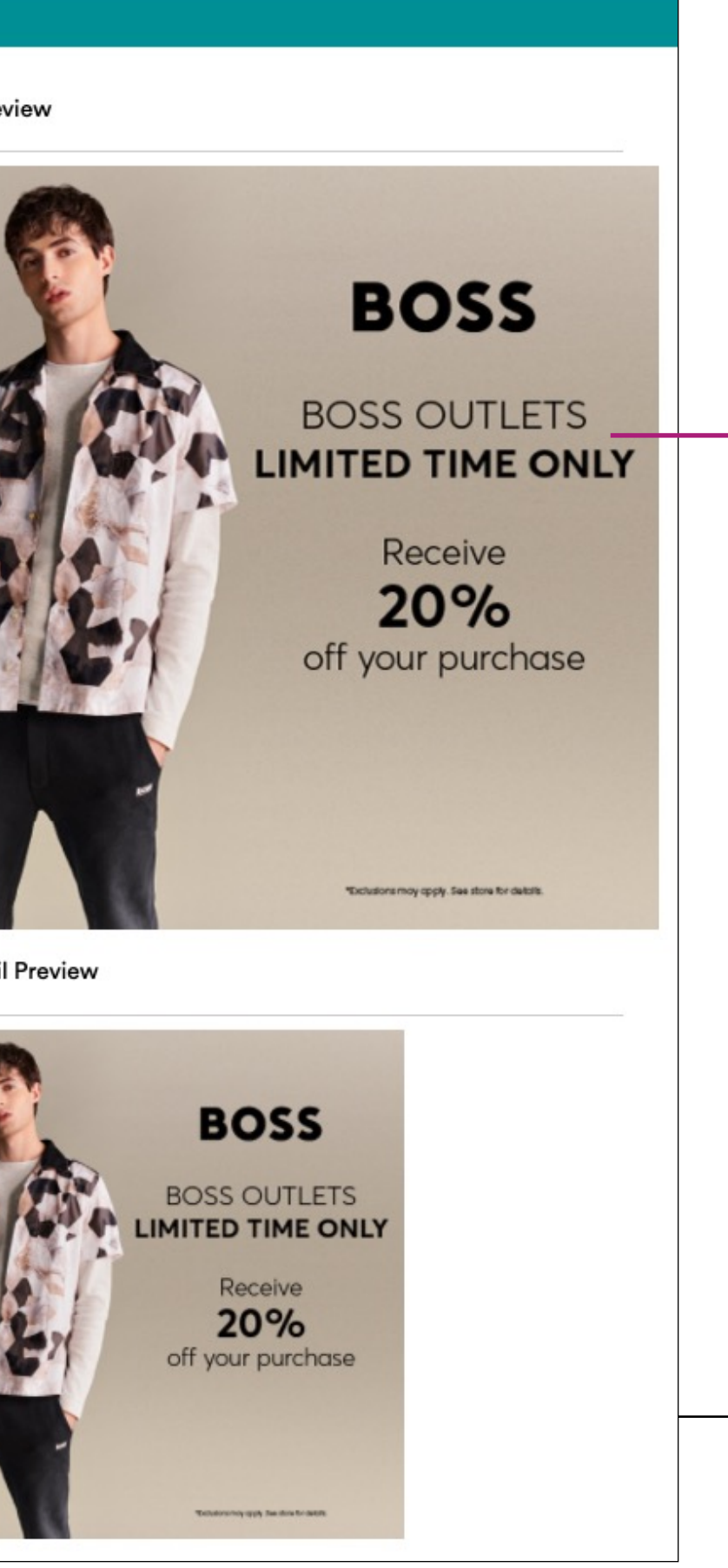

## Include an image in all Retailer Showcase offers, events, and news promotions.

### Image Size and Format

- File Weight: Up to 2MB
- Dimensions: 500px wide x 500px tall
- Format: .jpg, .png, or .gif

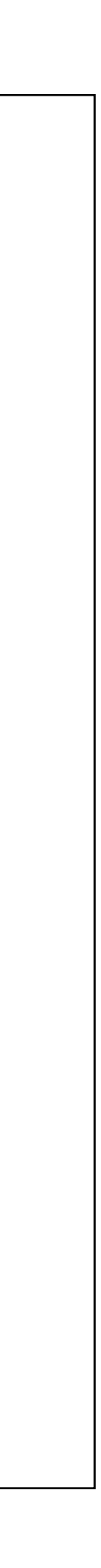

## How to Register & Post on Retailer Showcase: Quick User Guide

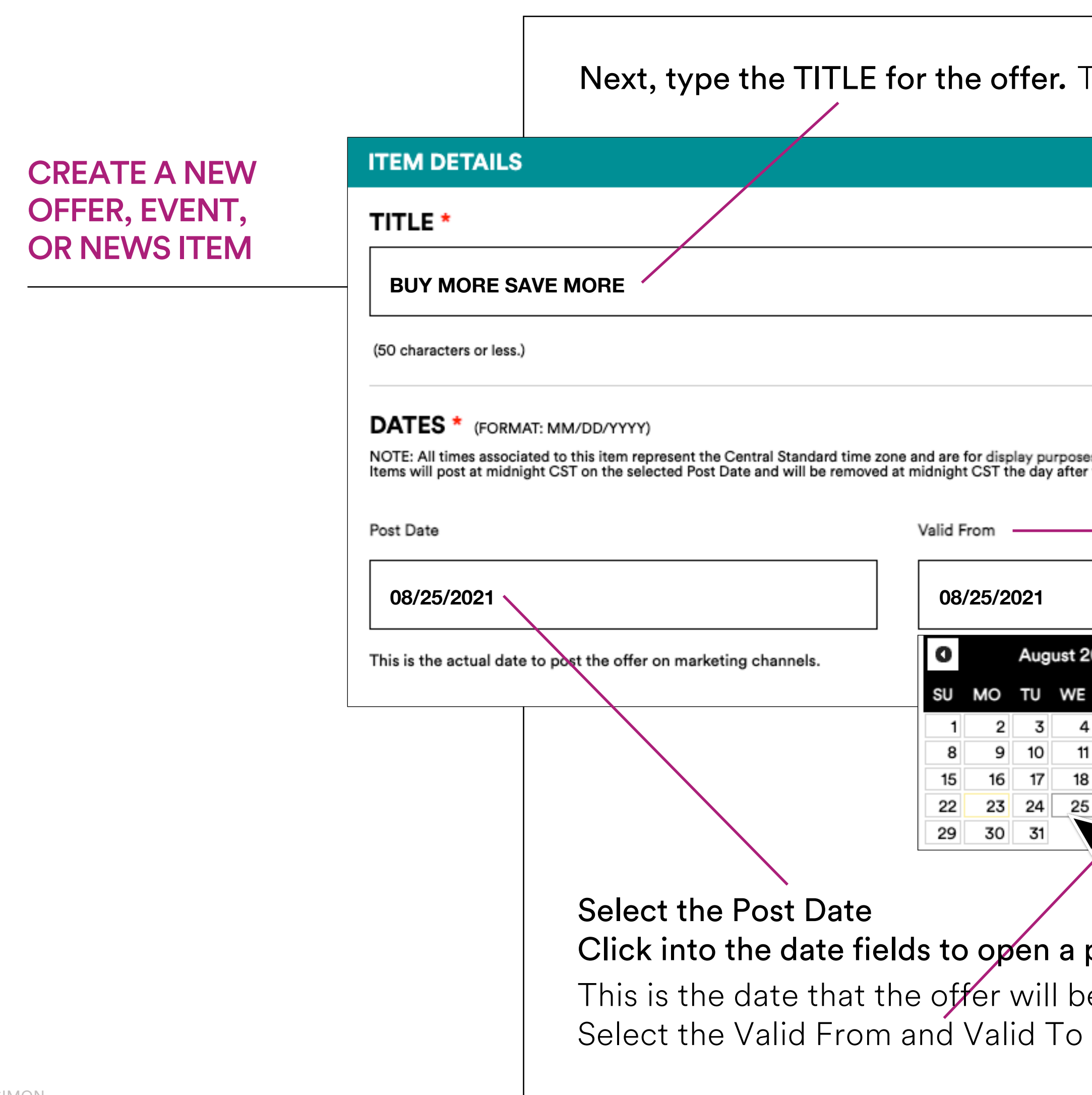

| The TITLE can be 50 characters or less, including spaces.                                                                                               |                        |  |  |  |
|----------------------------------------------------------------------------------------------------|------------------------|--|--|--|
|                                                                                                    |                        |  |  |  |
|                                                                                                    |                        |  |  |  |
|                                                                                                    |                        |  |  |  |
| es only.<br>r the select "Valid To" date.                                                                                                    |                        |  |  |  |
|                                                                                                    | Valid To               |  |  |  |
|                                                                                                    | 09/19/2021             |  |  |  |
| 2021 <b>D</b><br>TH FR SA<br>4 5 6 7                                                                                                    | ✓ Mall hours (all day) |  |  |  |
| 1 12 13 14<br>8 19 20 21<br>5 26 27 28                                                                                                    |                        |  |  |  |
|                                                                                                    |                        |  |  |  |
| pop-up calendar and choose your Month and Day.<br>e "live" (displays) on the Web Site and Offer Detail Page.<br>dates to show when the offer is usable. |                        |  |  |  |

## How to Register & Post on

**Retailer Showcase: Quick User Guide** 

**CREATE A NEW** OFFER, EVENT, **OR NEWS ITEM** 

ABBREVIATED DESCRIPTION \* (150 CHARACTERS OR LESS.) YOU HAVE 74 CHARACTERS LEFT. COPY USED ON PRINT OUT AND IN MOBILE APP. REPLACES FULL DESCRIPTION. SHOP TODAY AND GET 2 PAIRS FOR \$89.99 PLUS, CLEARANCE STYLES EXTRA 40% OFF! Type the ABBREVIATED DESCRIPTION of the offer into this field. **NOTE** Do not repeat the **OFFER TITLE** in the **ABBREVIATED DESCRIPTION**. It will show up twice on the printout and is already included.

## How to Register & Post on

**Retailer Showcase: Quick User Guide** 

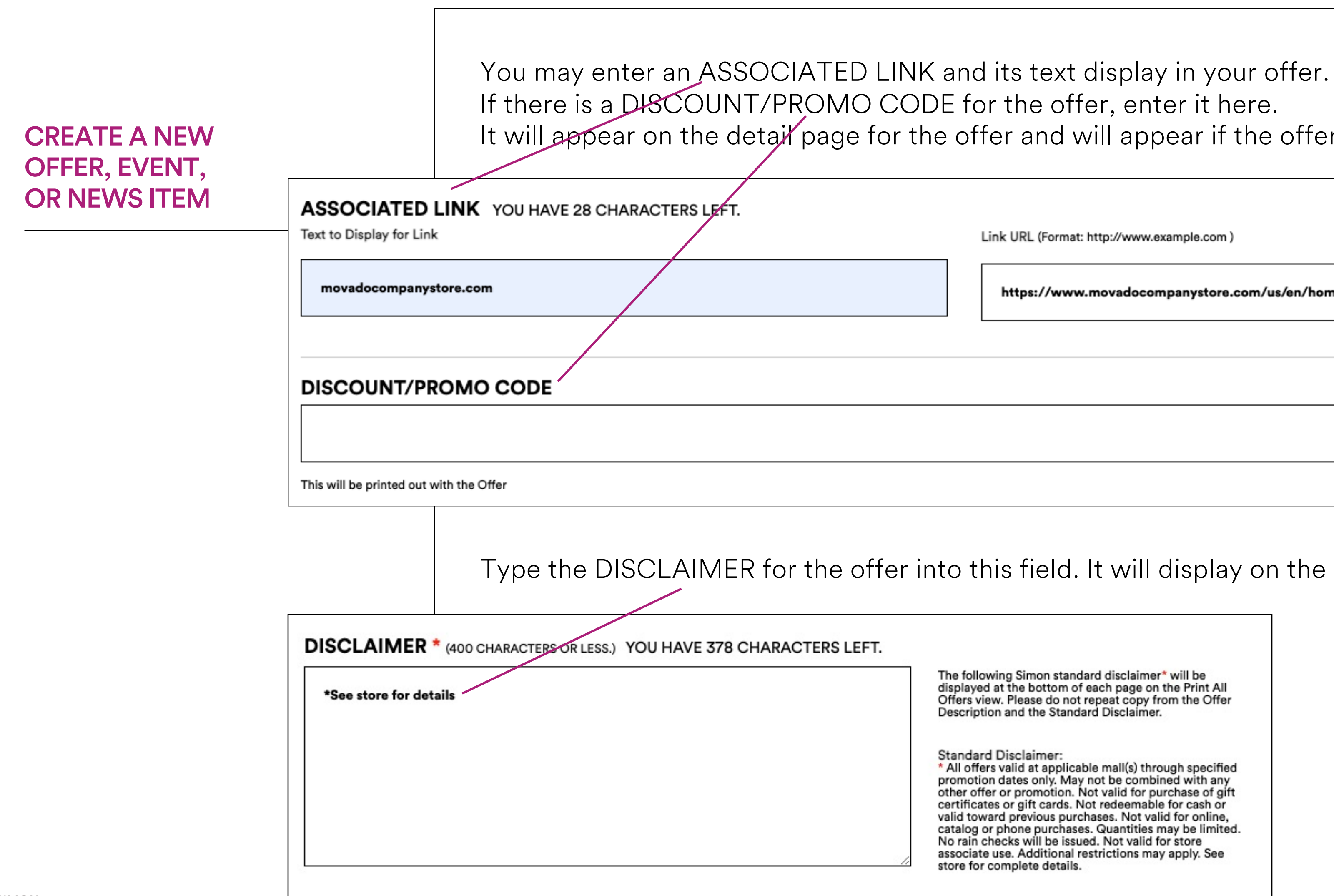

It will appear on the detail page for the offer and will appear if the offer is printed.

Link URL (Format: http://www.example.com )

https://www.movadocompanystore.com/us/en/home

Type the DISCLAIMER for the offer into this field. It will display on the Offer Detail Page.

| The following Simon standard disclaimer* will be<br>displayed at the bottom of each page on the Print All                                                                 |
|----------------------------------------------------------------------------------------------------|
| Offers view. Please do not repeat copy from the Offer<br>Description and the Standard Disclaimer.                                                                         |
| Standard Disclaimer:<br>* All offers valid at applicable mall(s) through specified                                                                                        |
| promotion dates only. May not be combined with any<br>other offer or promotion. Not valid for purchase of gift                                                            |
| certificates or gift cards. Not redeemable for cash or<br>valid toward previous purchases. Not valid for online,<br>catalog or phone purchases. Quantities may be limited |
| No rain checks will be issued. Not valid for store<br>associate use. Additional restrictions may apply. See<br>store for complete details.                                |

## How to Register & Post on

**Retailer Showcase: Quick User Guide** 

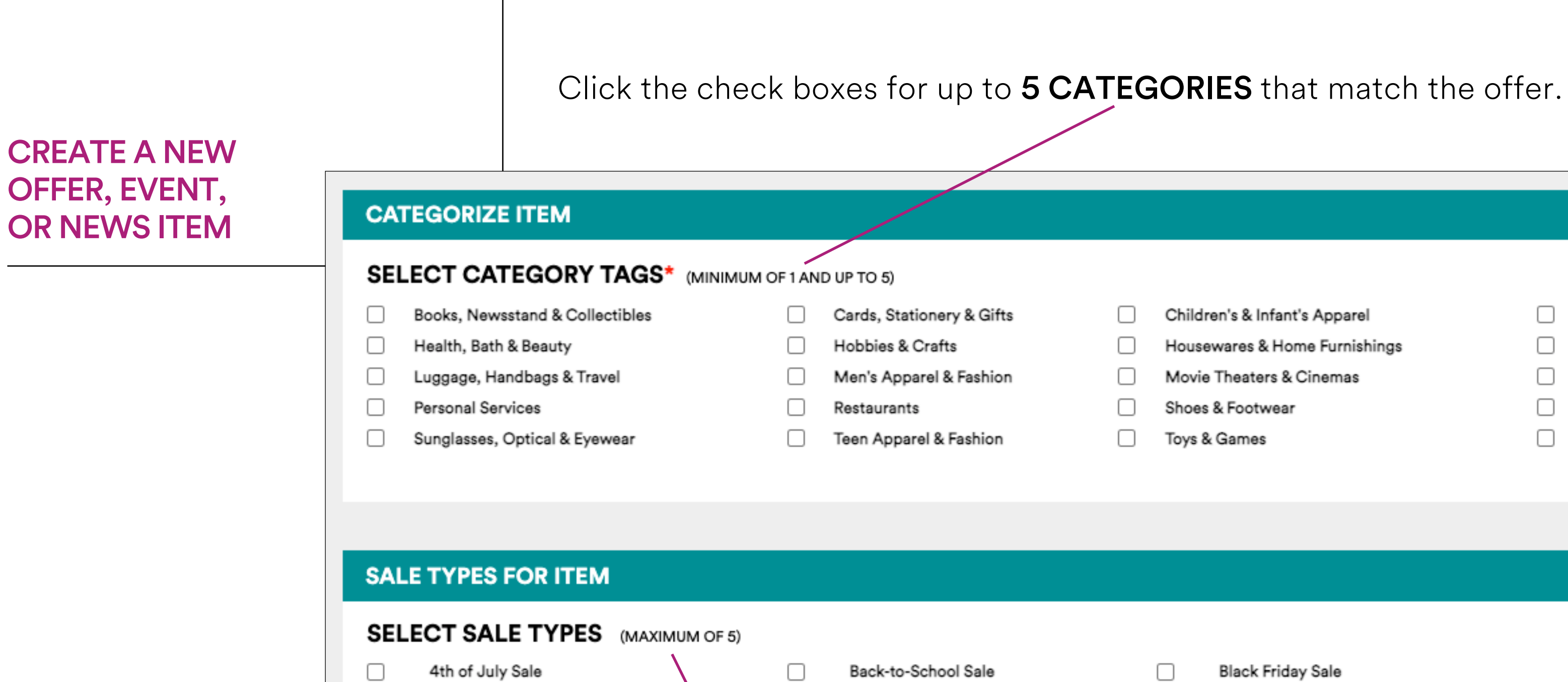

|                                                                                                    | 4th of July Sale      |  |  | Back-to-School Sale |  |  |
|----------------------------------------------------------------------------------------------------|-----------------------|--|--|---------------------|--|--|
|                                                                                                    | Deal Hunters' Weekend |  |  | Dining Deals        |  |  |
|                                                                                                    | Father's Day Sale     |  |  | Holiday Sale        |  |  |
|                                                                                                    | Memorial Day Sale     |  |  | Military Deals      |  |  |
|                                                                                                    | President's Day Sale  |  |  | Spring Savings      |  |  |
|                                                                                                    | Veteran's Day Sale    |  |  |                     |  |  |
|                                                                                                    |                       |  |  |                     |  |  |
|                                                                                                    |                       |  |  |                     |  |  |
| By submitting this content post into the Simon Retailer Showcase system, you agree to abide b<br>Retailer Showcase program. If you do not agree, then do not submit this content post. |                       |  |  |                     |  |  |

| Children's & Infant's Apparel |
|-------------------------------|
| Housewares & Home Furnishings |
| Movie Theaters & Cinemas      |
| Shoes & Footwear              |
| Toys & Games                  |

- Electronics, Technology & Cellular Jewelry, Watches & Accessories
- Movies, Music & Video Games
- Sporting Goods & Athletic Wear
- Women's Apparel & Fashion

Black Friday Sale  $\Box$ Fall Savings  $\Box$  $\square$ Labor Day Sale Mother's Day Sale  $\square$ 

 $\square$ 

Tax-Free Shopping Sale

- Columbus Day Sale
  - Family at Simon Offer
  - Lunar New Year Sale
- New Year Deals

 $\Box$ 

Valentine's Day Sale

by the Terms of Use that specifically describe the terms and conditions under which users may access, interact with, and otherwise use the Simon

## How to Register & Post on

**Retailer Showcase: Quick User Guide** 

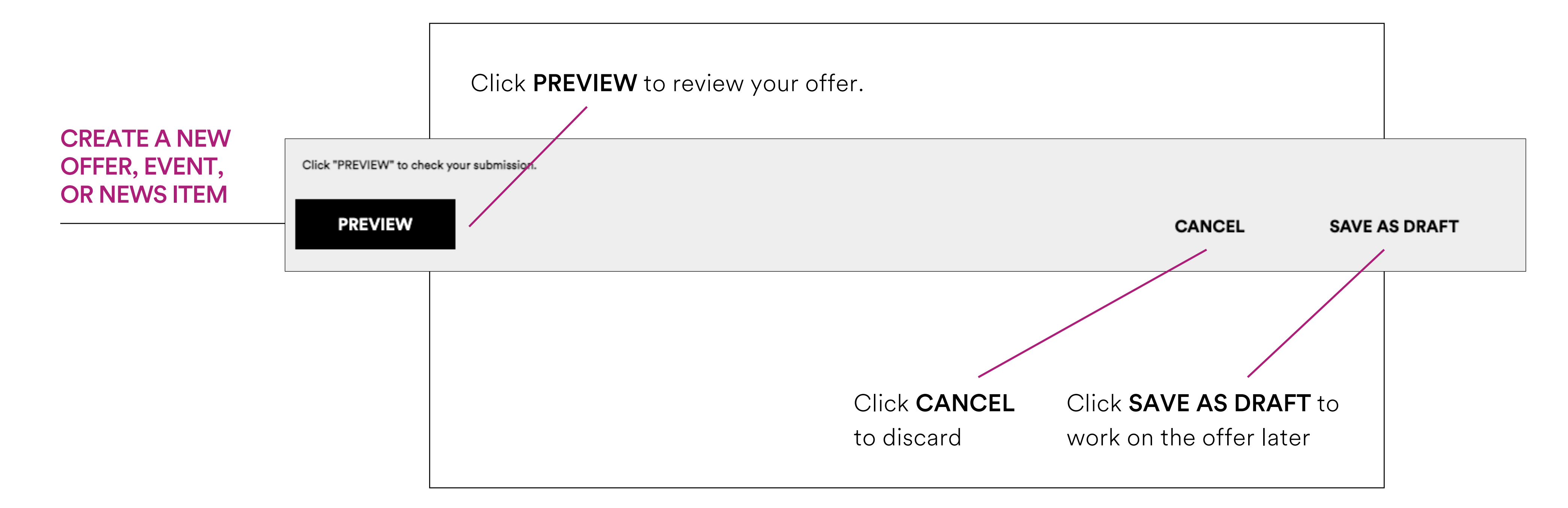

## Retailer Showcase How to Register & Post on Retailer Showcase: Quick User Guide

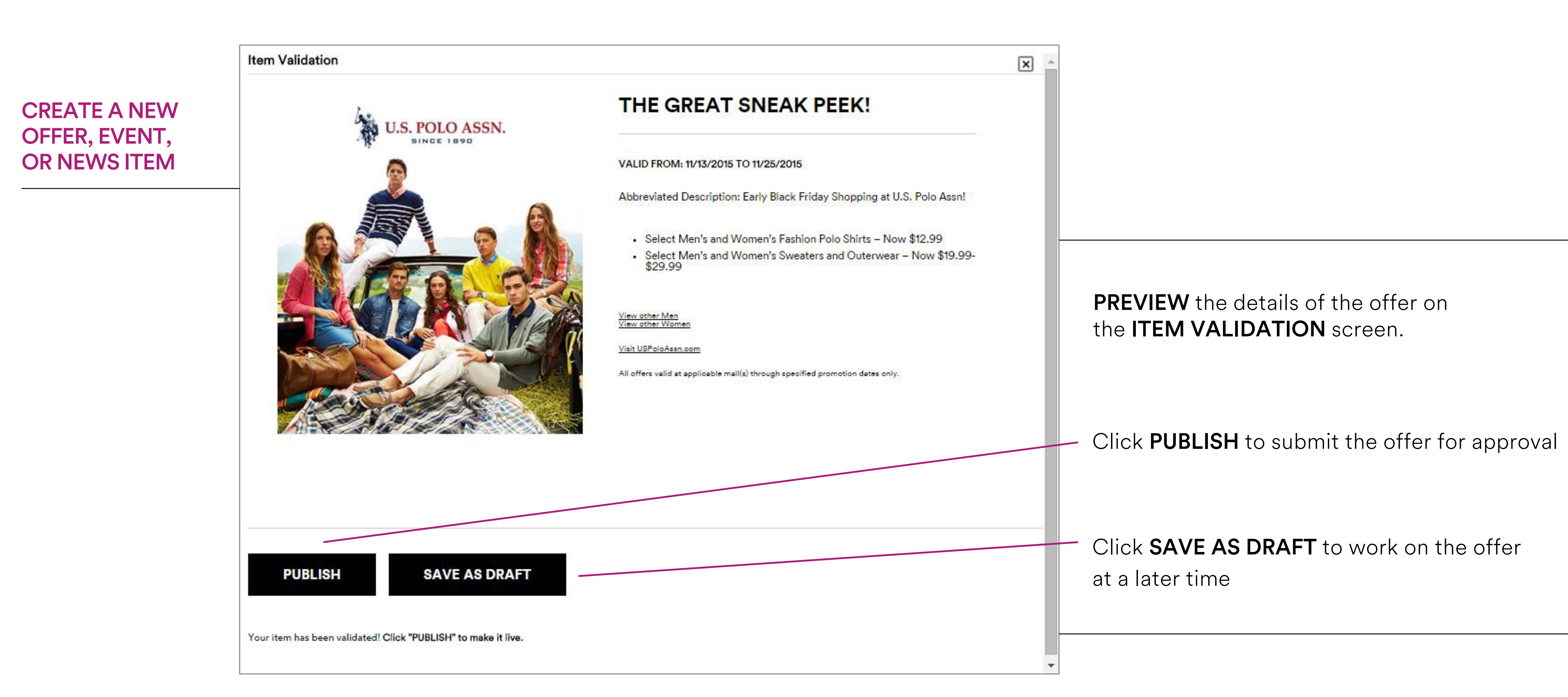

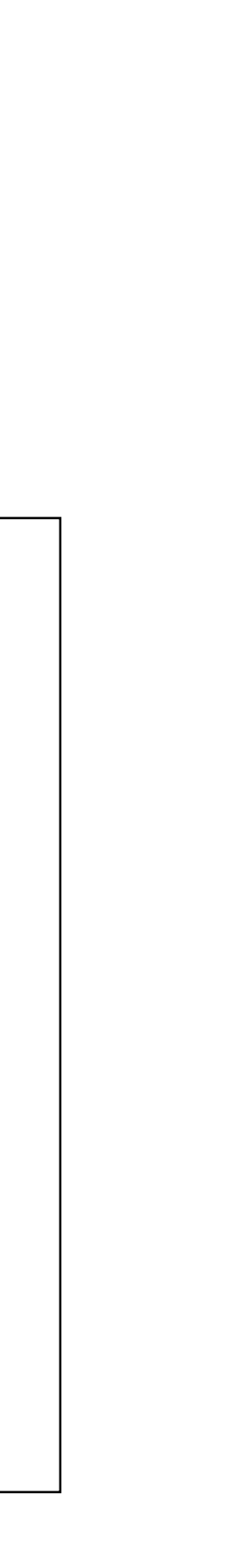

## **Retailer Showcase** How to Register & Post on

**Retailer Showcase: Quick User Guide** 

### **CREATE A NEW** OFFER, EVENT, **OR NEWS ITEM**

Your promotion has been approved and will be posted on the respective mall sites on simon.com!

Here is a summary of your promotion:

Event Name: Lane Teachers

Approved By: Ryan Oldfather

Retailer: Lane Bryant

Number of Malls: 1

Del Amo Fashion Center® (Torrance, CA)

https://www.simon.com/retailshowcase/login.aspx? returnurl=%2fretailshowcase%2fManageShowcaseItem.aspx%3fshowcaseItemId%3d457809

Be sure and let your store teams know about this promotional message as shoppers will likely be bringing in copies of it they have received at Guest Services or printed from the web.

Should you have any questions please contact your mall marketing team or account representative.

Thank you for submitting a promotion to the Simon Seasonal Sales program.

| OFFER, EVENT OR NEWS ITEM SEARCH RESULTS            |          |       |        | DOWNLOAD RESULTS (.XLS) |                              |                 | DOWNLOAD AUDIT REPORT (.XLS) |                         |
|-----------------------------------------------------|----------|-------|--------|-------------------------|------------------------------|-----------------|------------------------------|-------------------------|
| SHOWCASE ITEM<br>(click title to preview)           | STATUS   | ТҮРЕ  | STICKY | CREATE DATE/TIME        | POST DATE<br>VALID FROM - TO | CREATED BY      | RETAILER                     | MALLS                   |
| Lane Teachers                                       | Approved | offer |        | 07/30/21 - 5:14 PM      | 8/1/21<br>8/1/21 - 7/31/21   | Oldfather, Ryan | Lane Bryant                  | Del Amo Fashion Center® |
| Lane Teachers                                       | Posted   | offer |        | 08/02/21 - 6:32 PM      | 8/1/21<br>8/1/21 - 8/31/21   | Oldfather, Ryan | Lane Bryant                  | Del Amo Fashion Center® |
| SHOWING 1 - 2 OF 2 (10PER PAGE) < Previous 1 Next > |          |       |        |                         |                              |                 | RESULTS PER PAGE 10 20 50    |                         |
|                                                     |          |       |        |                         |                              |                 |                              |                         |

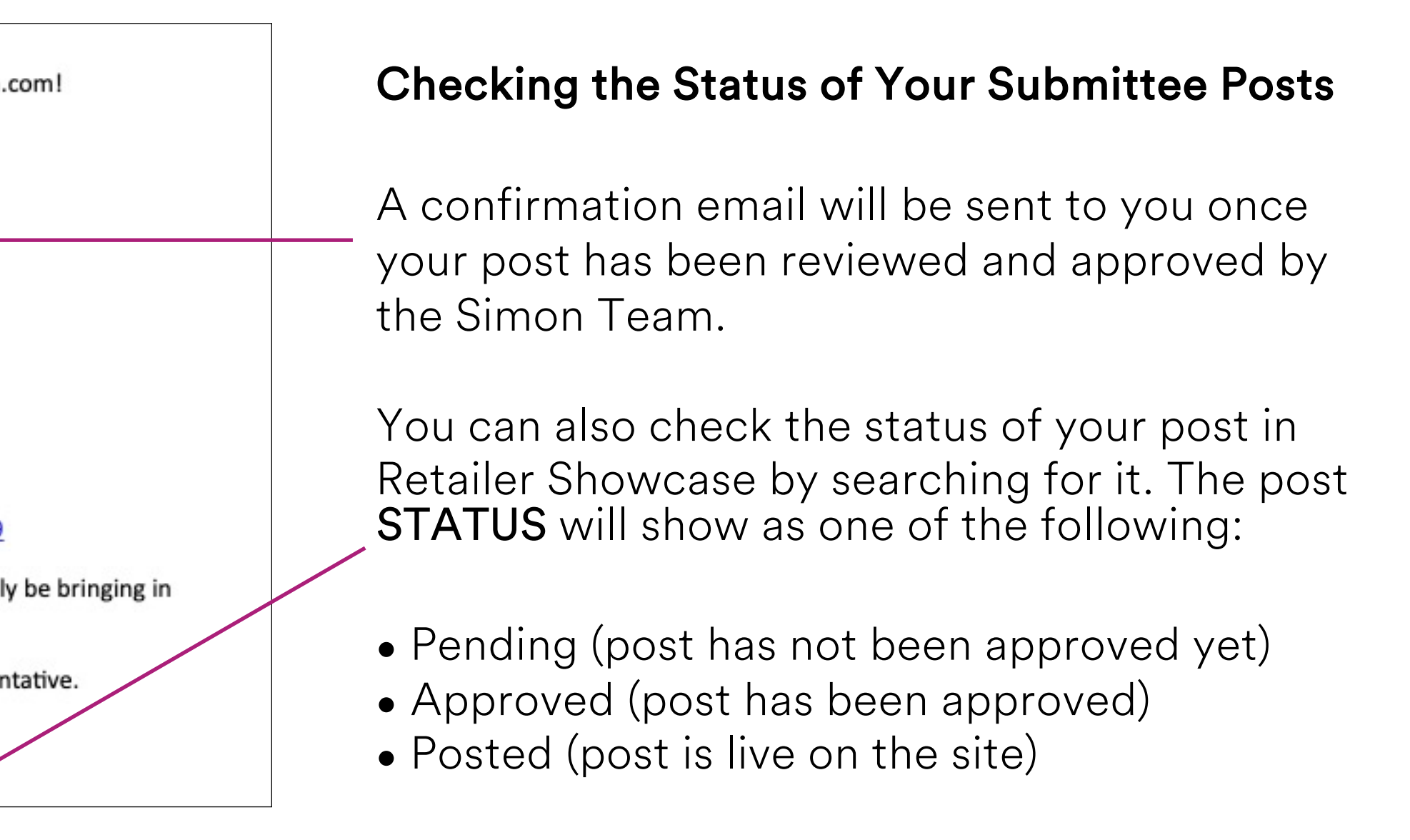

**Retailer Showcase** How to Register & Post on **Retailer Showcase: Quick User Guide** 

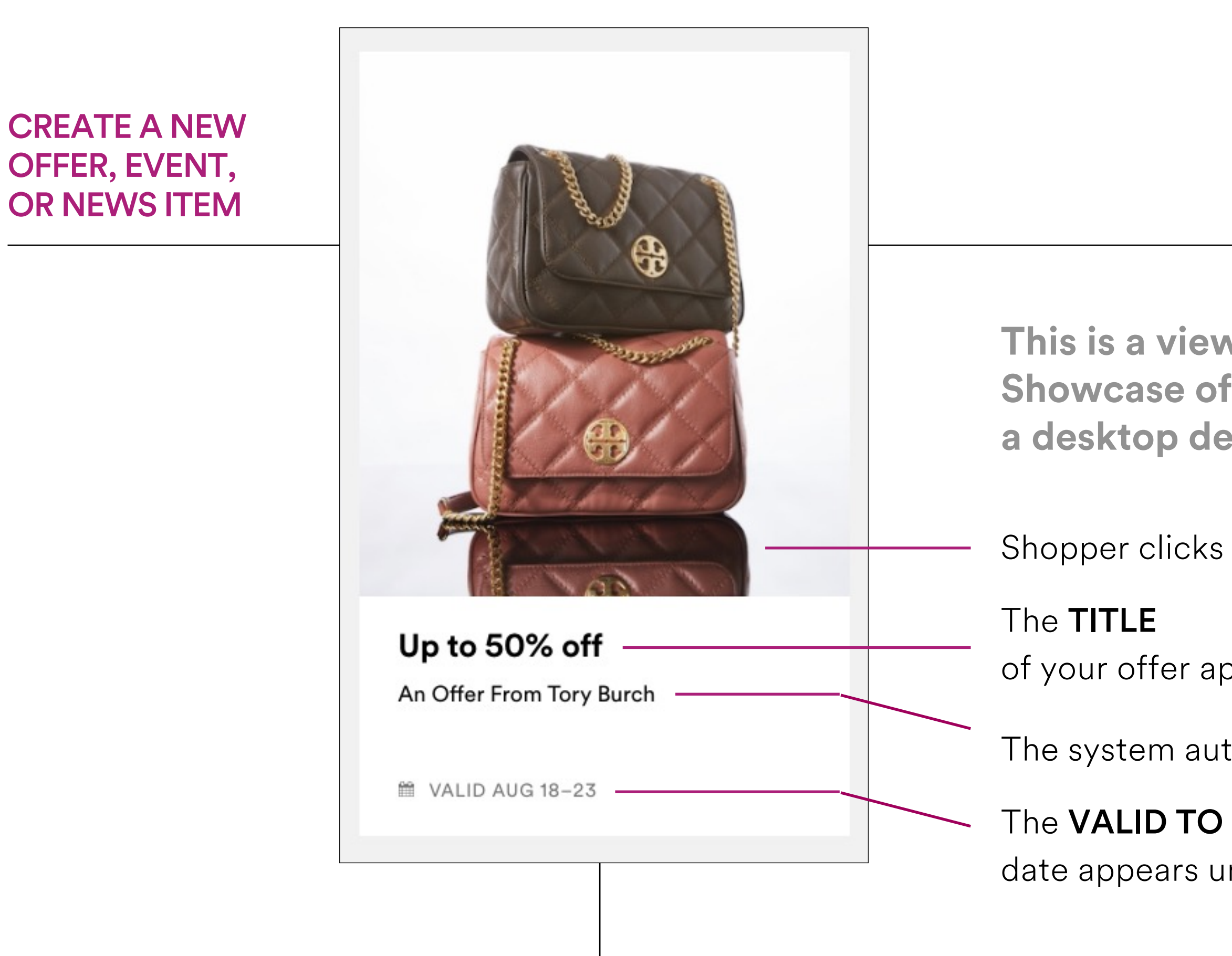

This is a view of a Simon Retailer Showcase offer when viewed on a desktop device.

Shopper clicks on this version of your offer to get to the detail page

of your offer appears at the top of your post on the Simon Web Site.

The system automatically enters your Store Name

date appears under your Store Name

## How to Register & Post on **Retailer Showcase: Quick User Guide**

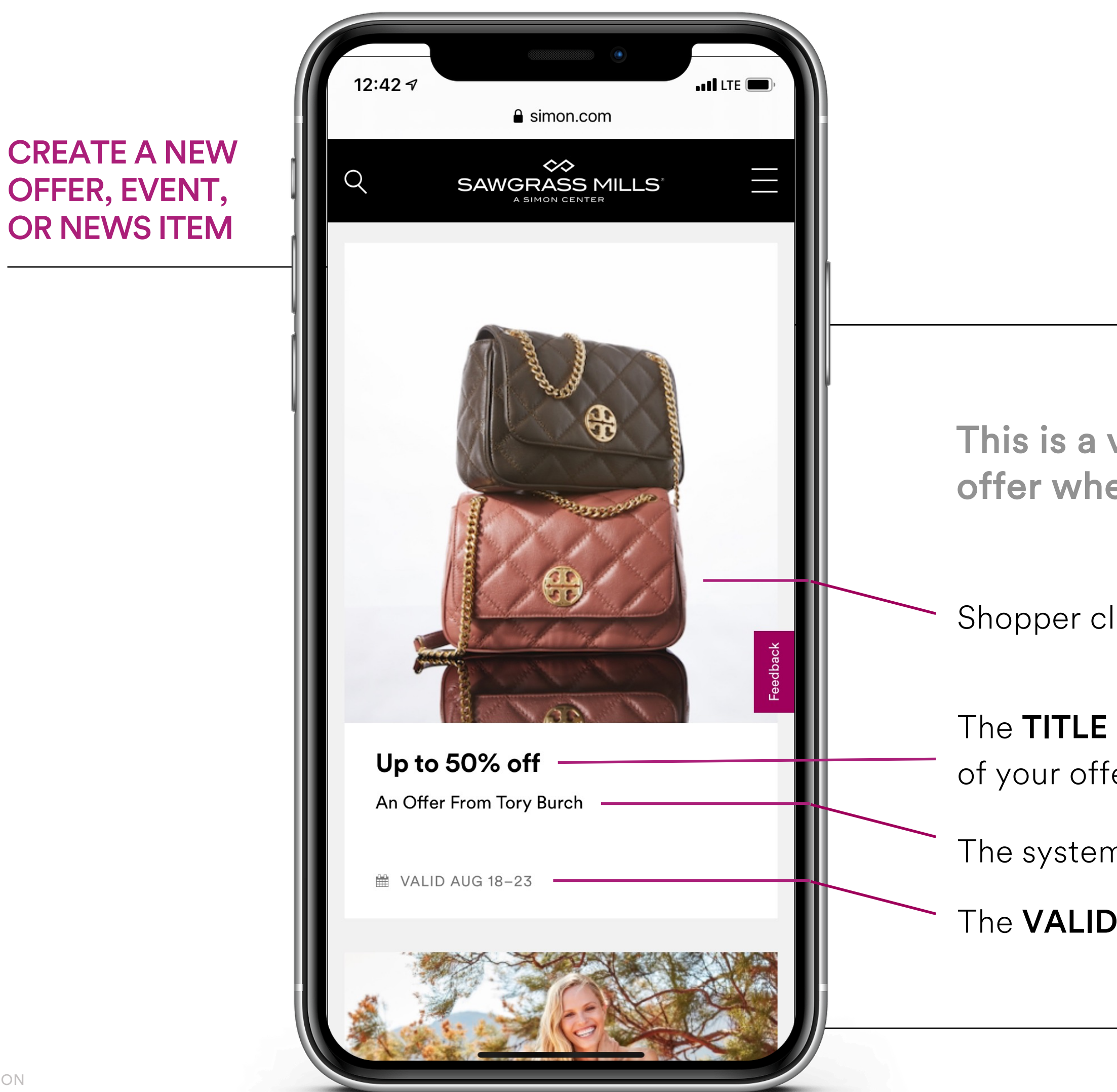

14 SIMON

This is a view of a Simon Retailer Showcase offer when viewed on a mobile device.

Shopper clicks on this version of your offer to get to the detail page

of your offer appears at the top of your post on the Simon Web Site.

The system automatically enters your Store Name

The **VALID TO** date appears under your Store Name